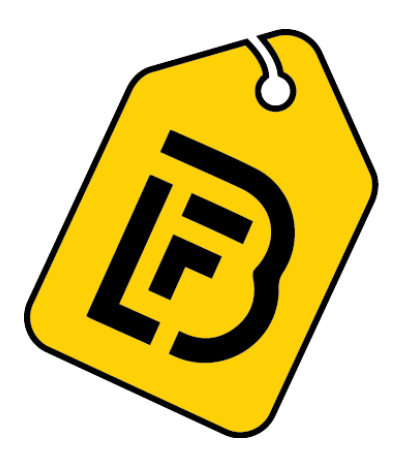

# **Oracle Fusion Supplier Portal**

## - User Guide

### **TABLE OF CONTENTS**

| TAE | BLE OF CONTENTS                                | 2  |
|-----|------------------------------------------------|----|
| 1.  | Supplier Portal Login Process for New Supplier | 3  |
| 2.  | Forget Username or Password:                   | 4  |
| 3.  | Supplier Response to RFQ:                      | 6  |
| 4.  | Supplier Portal – Invoice Creation             | 10 |
| 5.  | Supplier Portal – Manage Profile               | 15 |

## **1. Supplier Portal Login Process for New Supplier**

### **Description:**

This process details the steps required to login to the supplier portal for new suppliers and with **password reset** link.

| •      | <ul> <li>Supplier will receive an email notification upon registration request approval.</li> </ul>                                                                                                    |                    |                    |             |   |
|--------|----------------------------------------------------------------------------------------------------|--------------------|--------------------|-------------|---|
|        | Oracle Fusion Applications-Welcome E-Mail Spam ×                                                                                                    |                    | ¢                  | 8           | ß |
| 0      | egxm-test.fa.sender@workflow.mail.em2.cloud.oracle.com<br>11:4<br>Dear Leo Mendonca Mr, Congratulations! Your Oracle Fusion Applications account has been successfully created. Please follow the link below to res | 48 (8 m<br>set you | iinutes<br>Ir pass | ago)<br>wor | ☆ |
| 0      | egxm-test.fa.sender@workflow.mail.em2.cloud.oracle.com 11:56 (0 minutes ago) to me 👻                                                                                                    | ☆                  | :                  | ¢           | : |
| v<br>[ | Vhy is this message in spam? It is similar to messages that were identified as spam in the past.<br>Report as not spam                                                                                              |                    |                    | (j          |   |
|        | Dear Shakul Hameed,                                                                                                    |                    |                    |             |   |
|        | Congratulations! Your Oracle Fusion Applications account has been successfully created.                                                                                                    |                    |                    |             |   |
|        | Please follow the link below to reset your password.                                                                                                    |                    |                    |             |   |
|        | https://egxm-test.fa.em2.oraclecloud.com:443/hcmUl/faces/ResetPassword?ase.gid=9d4d8b79a06a4368b5f6af1f18a715ed                                                                                                    |                    |                    |             |   |

• Click on this link to reset the password. Password reset page will be opened.

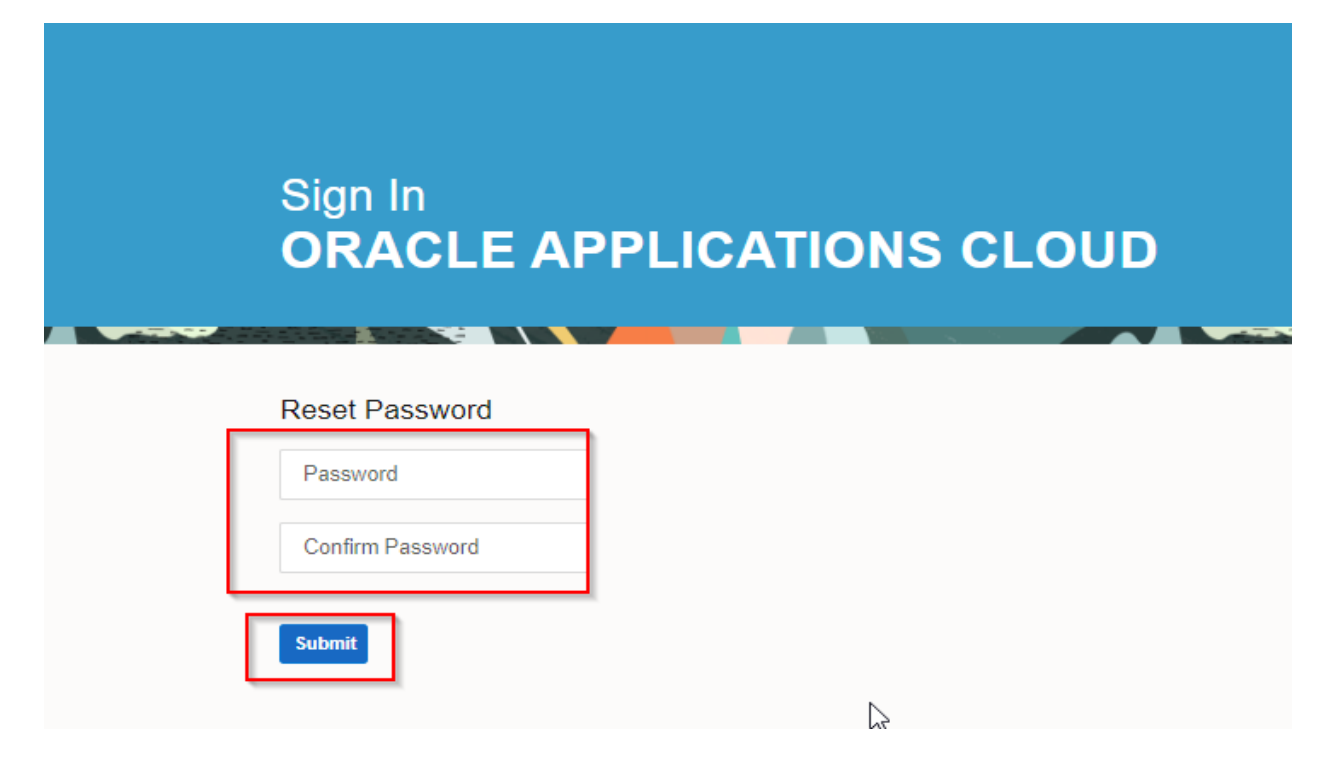

### 2. Forget Username or Password:

URL: <u>https://egxm.login.em2.oraclecloud.com/</u>

• Select above URL and select the Forget Password option.

| Si<br>O | gn In<br>racle Applications Clo         | oud |
|---------|-----------------------------------------|-----|
|         | Company Single Sign-On                  |     |
|         | User ID<br>User ID                      |     |
|         | Password<br>Password<br>Forgot Password |     |

• If the username is forgotten, enter the email address and choose Forget Username.

| Sign In<br>ORACLE APPI                           | LICATIONS CLOUD |
|--------------------------------------------------|-----------------|
| Forgot Password  * User Name or Email  * Options |                 |
| Forgot user name Forgot password Submit          | ⊳               |

• Supplier will notify username through E-Mail.

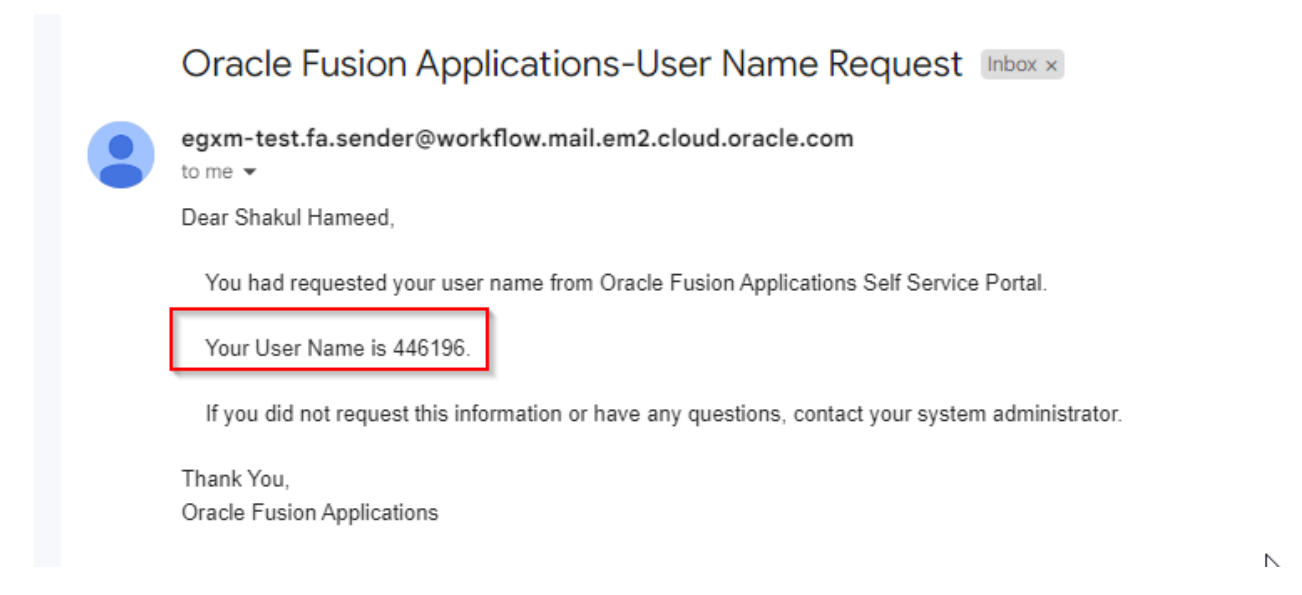

• Login to Supplier Portal home page.

| BFL GROUP                                                 |                                                 |                                 |                                     |
|-----------------------------------------------------------|-------------------------------------------------|---------------------------------|-------------------------------------|
| Supplier Portal                                           |                                                 |                                 |                                     |
| Search Orders V Order Number                              | Q                                               |                                 |                                     |
| Tasks                                                     |                                                 |                                 |                                     |
| Orders  Manage Orders  Manage Schedules                   | Requiring Attention                             | Recent Activity<br>Last 30 Days | Transaction Reports<br>Last 30 Days |
| Shipments                                                 | 5                                               | 4                               | <b>F</b>                            |
| View Receipts     View Returns Contracts and Deliverables |                                                 | No data available               | No data available                   |
| Manage Contracts     Manage Deliverables                  | 34                                              |                                 |                                     |
| Invoices and Payments                                     | 29                                              |                                 |                                     |
| View Invoice                                              | Schedules Overdue or Due Today Invoices Overdue |                                 |                                     |
| View Active Negotiations     Manage Responses             |                                                 |                                 |                                     |
|                                                           | Supplier News                                   |                                 |                                     |

## 3. Supplier Response to RFQ:

#### **Process Flow:**

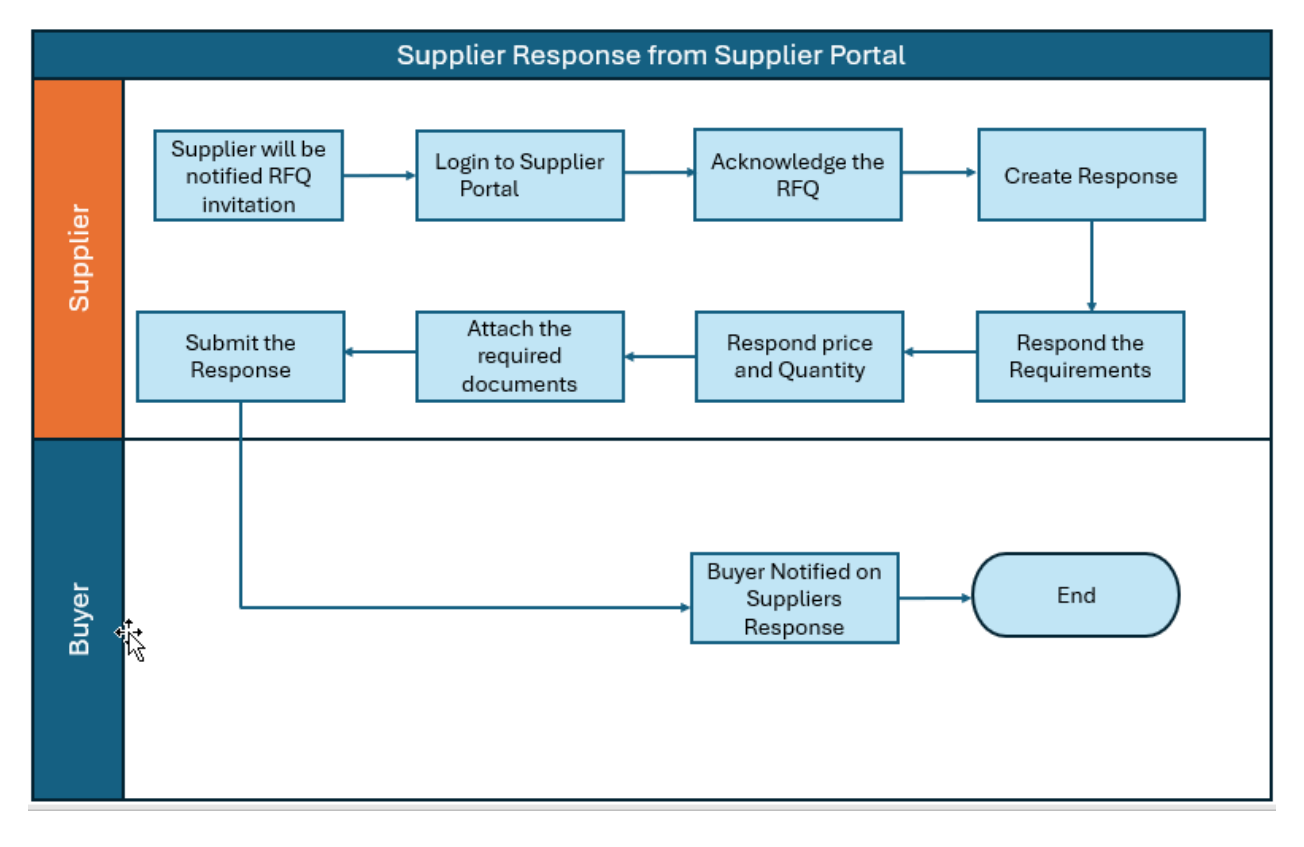

• Click on supplier portal to create response for negotiation.

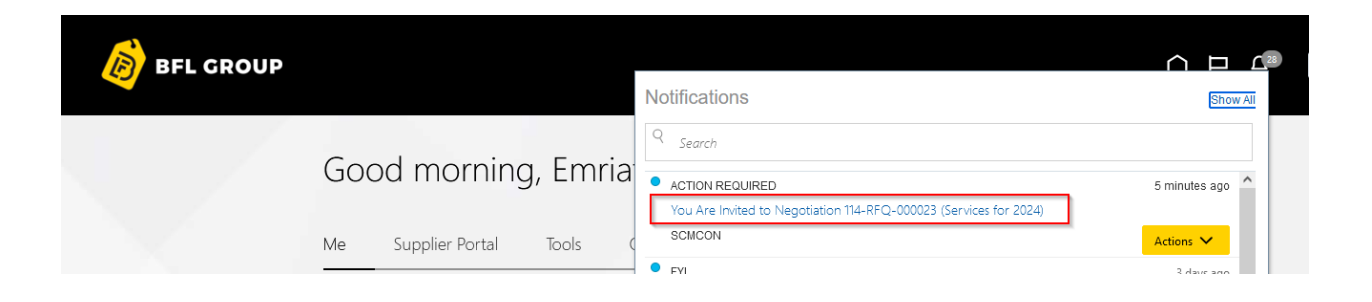

| 😻 You Are Invited to Negotiation 114-RFQ-000023 (Services for 2024) — Mozilla Firefox                                    | -          |           | > |
|----------------------------------------------------------------------------------------------------|------------|-----------|---|
| ଠି 👌 🚭 https://egxm-test.fa.em2.oraclecloud.com/fscmUI/faces/adf.task-flow?tz=UTC&df=medium&dt=both&tf=short≶=en&cy=&bpm | nWorl 🗐    | ☆         | = |
| You Are Invited to Negotiation 114-RFQ-000023 (Services for 2024)                                                        | Decline Ir | nvitation |   |

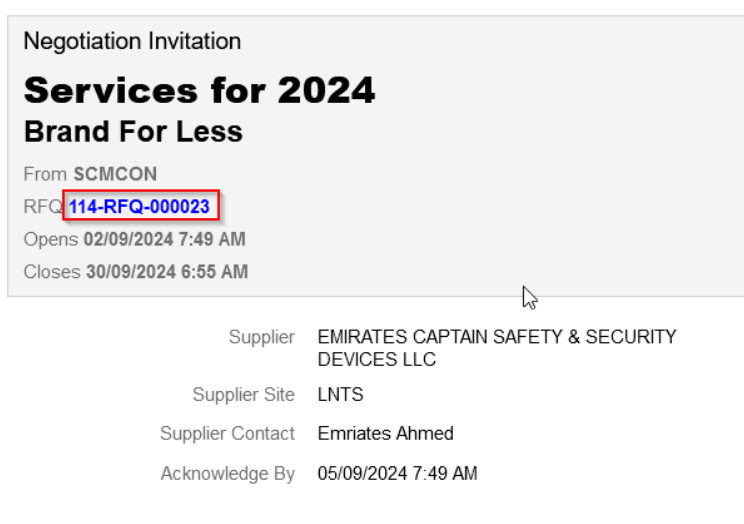

You are receiving this notification from company Brand For Less because you are identified as a potential supplier for our organization. We are requesting proposals based on the requirements found in the attached file.

Within this file you will also find detailed instructions including information such as submission procedures, time frames, and evaluation criteria. Your participation is optional, and your response will be electronically processed through our procurement application

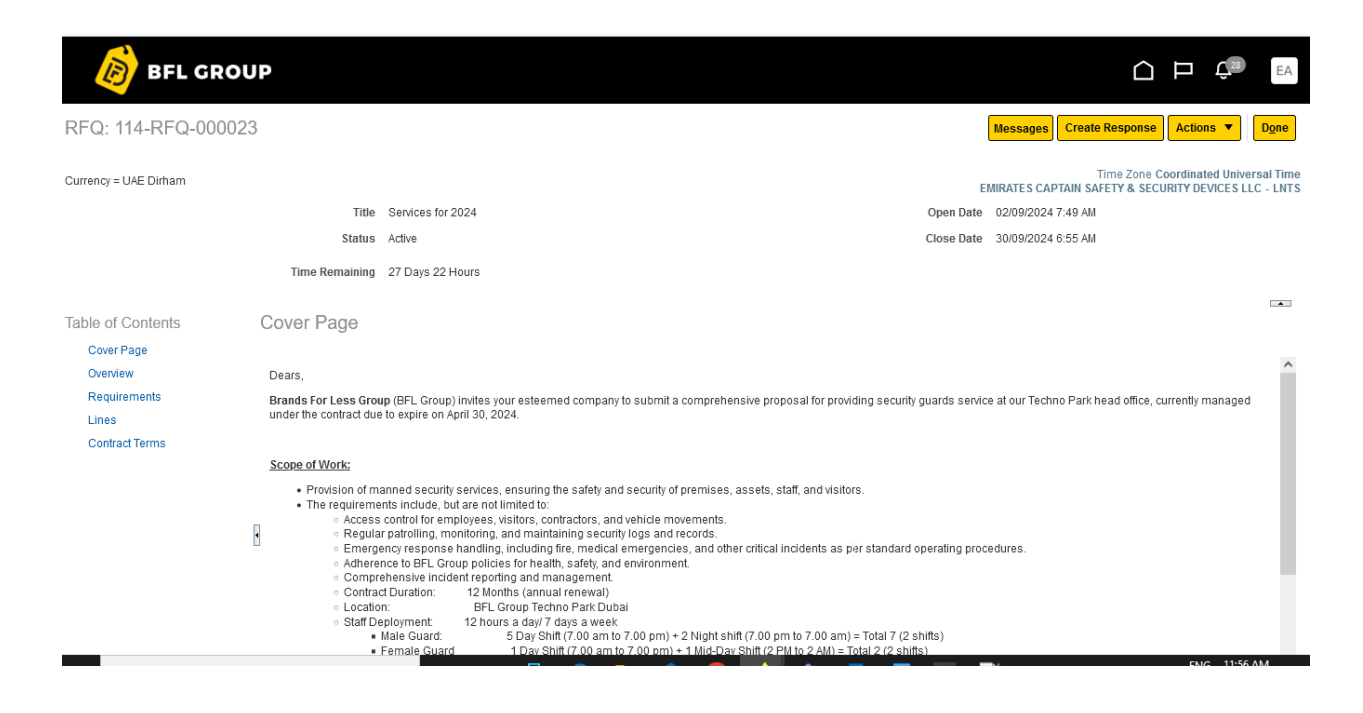

Create response-Option to create response to RFQ.

| BFL GRO               | UP             |                   |                                                                                               |
|-----------------------|----------------|-------------------|-----------------------------------------------------------------------------------------------|
| RFQ: 114-RFQ-00002    | 23             |                   | Messages Create Response Actions  Cone Done                                                   |
| Currency = UAE Dirham |                |                   | Time Zone Coordinated Universal Time<br>EMIRATES CAPTAIN SAFETY & SECURITY DEVICES LLC - LNTS |
|                       | Title          | Services for 2024 | Open Date 02/09/2024 7:49 AM                                                                  |
|                       | Status         | Active            | Close Date 30/09/2024 6:55 AM                                                                 |
|                       | Time Remaining | 27 Days 22 Hours  |                                                                                               |
| Table of Contents     | Cover Page     |                   |                                                                                               |
| Overview              | Dears,         |                   | ^                                                                                             |

• Create response for the negotiation and accept the terms and conditions priorly in creating response.

| Create Response (Quote 5002): C | Overview                                                                    | 2<br>Requirements | Lines     | 4<br>Review<br>Respond by Spreadsheet | Actions                       | Back Next<br>Tim<br>TES CAPTAIN SAFET | Save<br>Last Savec<br>e Zone Coordir<br>Y & SECURITY | Submit Cancel<br>J 02/09/2024 7:59 AM<br>nated Universal Time<br>DEVICES LLC - LNTS |
|---------------------------------|-----------------------------------------------------------------------------|-------------------|-----------|---------------------------------------|-------------------------------|---------------------------------------|------------------------------------------------------|-------------------------------------------------------------------------------------|
| Close                           | Title         Services for 2024           a Date         30/09/2024 6:55 AM |                   |           | ٢                                     | 'ime Remaining                | 27 Days 22 Hours                      |                                                      |                                                                                     |
| General                         |                                                                             |                   |           |                                       |                               |                                       |                                                      |                                                                                     |
| Supplier                        | EMIRATES CAPTAIN SAFETY & SECURITY DEVIC                                    | CESLLC            |           | Response Type                         | e 💿 Primary                   |                                       |                                                      |                                                                                     |
| Supplier Site                   | LNTS                                                                        |                   |           |                                       | <ul> <li>Alternate</li> </ul> |                                       |                                                      |                                                                                     |
| Negotiation Currency            | AED                                                                         |                   |           | Defense a Number                      | _                             |                                       | 1                                                    |                                                                                     |
| Response Currency               | AED                                                                         |                   | $\square$ | Reference numbe                       | <u></u>                       |                                       | ]                                                    |                                                                                     |
| Price Precision                 | 2 Decimals Maximum                                                          |                   |           | Note to Buye                          | r                             |                                       |                                                      |                                                                                     |
| Response Valid Until            | dd/mm/yyyy h:mm a                                                           |                   |           | Attachment                            | s None 🕇                      |                                       |                                                      | <u>li.</u>                                                                          |

• Respond the questionnaire.

| BFL GROUP                                                                                                  |                 |                   |                                                                          |                                                                                                    |
|----------------------------------------------------------------------------------------------------|-----------------|-------------------|--------------------------------------------------------------------------|----------------------------------------------------------------------------------------------------|
| Create Response (Quote 5002): Requirements ⑦                                                               | 1 —<br>Overview | 2<br>Requirements | 3     4       Lines     Review       Messages     Respond by Spreadsheet | ▼ Actions ▼ Back Negt Save ▼ Submit Cancel                                                                                     |
| Time Remaining 27 Days 22 Hours                                                                            |                 |                   |                                                                          | Time Zone Coordinated Universal Time<br>EMIRATES CAPTAIN SAFETY & SECURITY DEVICES LLC - LNTS<br>Close Date 30/09/2024 6:55 AM |
| Section 1. Technical   1. Quality of the Product  a. Yes  Response Attachments 114-RF0-000016_SUPPLIER.pdf |                 |                   |                                                                          |                                                                                                    |
| * 2. Innovation and Technology<br>We have good Innovation technology                                       |                 |                   |                                                                          |                                                                                                    |

#### • Enter the Price

| (      | 🔊 вғ                   | L GROUP                                                         |                                    |               |                     |                |                   |                                 |           |                |           |                 | ΔF                                          | ם רָרָ <sup>22</sup>              | EA                                     |
|--------|------------------------|-----------------------------------------------------------------|------------------------------------|---------------|---------------------|----------------|-------------------|---------------------------------|-----------|----------------|-----------|-----------------|---------------------------------------------|-----------------------------------|----------------------------------------|
| Crea   | ate Respo              | nse (Quote 5002): Lii                                           | nes 🕐                              |               | 0verview            | Requirements   | Lines<br>Messages | Review<br>Respond by Spreadshee | t 🔻 Act   | tions <b>T</b> | Back      | Ne <u>x</u> t   | Save <b>T</b>                               | Sub <u>m</u> it                   | <u>C</u> ancel                         |
| Currer | ncy = UAE Dirhai       | n                                                               |                                    |               |                     |                |                   |                                 |           | EMIRAT         | ES CAPT   | Tir<br>AIN SAFE | Last Save<br>ne Zone Coord<br>TY & SECURITY | d 02/09/2<br>inated Un<br>OEVICES | 024 8:07 Af<br>versal Tim<br>LLC - LNT |
|        |                        | Time Remai                                                      | ning 27 Days 22 H                  | ours          |                     |                |                   |                                 | Clos      | e Date         | 30/09/20: | 24 6:55 A       | М                                           |                                   |                                        |
| Ac     | tions 🔻 View           | 🕶 Format 👻 🥒 🕂 🗙                                                | Freeze                             | Detach        | 夏 雨 日               | 🕄 🚽 Wrap       |                   |                                 |           |                |           |                 |                                             |                                   |                                        |
| 1      | Line                   | Description                                                     | * Alternate<br>Line<br>Description | Crea<br>Alter | Required<br>Details | Category Name  | Supplier Item     | Manufacturer                    | Start Pri | ice Res        | sponse P  | rice            | Estimate<br>Quantit                         | uom<br>y                          |                                        |
|        | 1                      | MEP Services by Space Facili.                                   |                                    | +             |                     | FACILITY-MAINT |                   |                                 |           |                | 1,010     | 0.00            | 1                                           | 2 Each                            |                                        |
|        | <                      |                                                                 |                                    |               |                     |                |                   |                                 |           |                |           |                 |                                             |                                   | >                                      |
| Ro     | ows Selected 1         | Columns Hidden 7                                                |                                    |               |                     |                |                   |                                 |           |                |           |                 |                                             |                                   |                                        |
| Gra    | and Totals             |                                                                 |                                    |               |                     |                |                   |                                 |           |                |           |                 |                                             |                                   |                                        |
| All r  | response lines e<br>Re | except alternate lines are included.<br>sponse Amount 12,120.00 |                                    |               |                     |                |                   |                                 |           |                |           |                 |                                             |                                   |                                        |

• Review and submit the response.

| 🔊 BFL G               | ROUP                                                                        |                 |              |                                                                |                                    | ſ                                                                    |                                                                                                    |
|-----------------------|-----------------------------------------------------------------------------|-----------------|--------------|----------------------------------------------------------------|------------------------------------|----------------------------------------------------------------------|----------------------------------------------------------------------------------------------------|
| Currency = UAE Dirham | e: Quote 5002 ⑦<br>Title Services for 2024<br>Close Date 30/09/2024 6:55 AM | 1 –<br>Overview | Requirements | (3)     (4)     Lines     Review     Messages     Respond by 5 | Spreadsheet  Actions Compared EMIR | Back Next Sa<br>Time Zo<br>ATES CAPTAIN SAFETY &<br>27 Days 22 Hours | ve V Submit Cancel<br>Last Saved 02/09/2024 8:09 AM<br>c Coordinated Universal Time<br>SECURITY DEVICES LLC - LNTS |
| General               |                                                                             |                 |              |                                                                |                                    |                                                                      |                                                                                                    |
| Supplier              | EMIRATES CAPTAIN SAFETY & SECURITY DEVICES LI                               | .C              |              | Response Type                                                  | Primary                            |                                                                      |                                                                                                    |
| Supplier Site         | LNTS                                                                        |                 |              | Reference Number                                               |                                    |                                                                      |                                                                                                    |
| Negotiation Currency  | AED                                                                         |                 |              | Note to Buyer                                                  |                                    |                                                                      |                                                                                                    |
| Response Currency     | AED                                                                         |                 |              |                                                                |                                    | h.                                                                   |                                                                                                    |
| Price Precision       | 2 Decimals Maximum                                                          |                 |              | Attachments                                                    | None                               |                                                                      |                                                                                                    |
| Response Valid Until  |                                                                             |                 |              |                                                                |                                    |                                                                      |                                                                                                    |

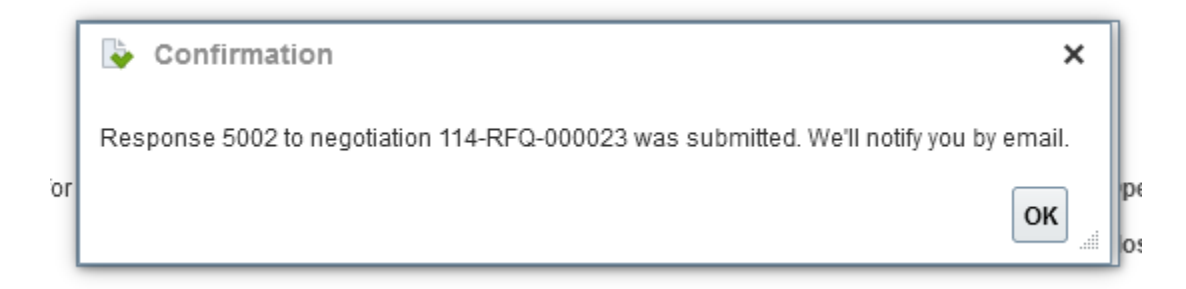

## 4. Supplier Portal – Invoice Creation

### **Description:**

This process details the steps to manage supplier profile and to create supplier profile change request.

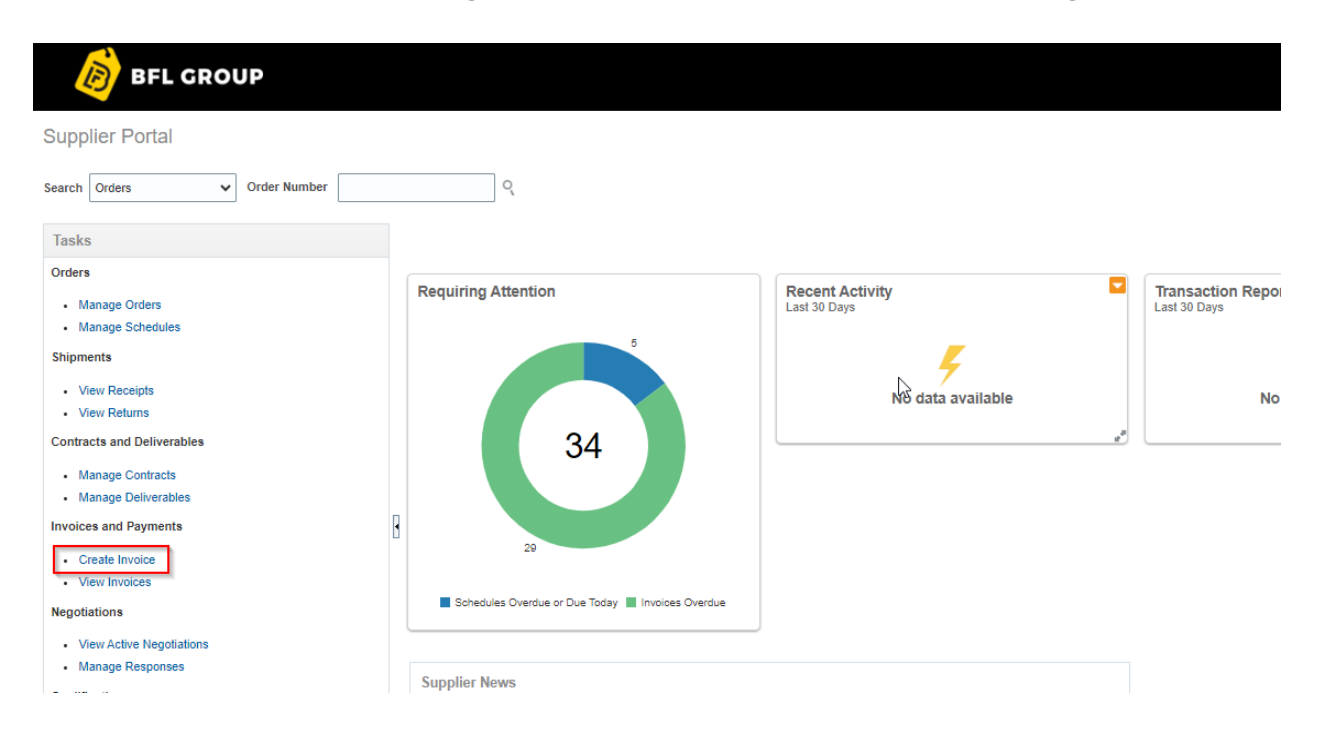

#### Select the PO from dropdown.

| <b>Б</b> В          | FL GROUP            |           |            |                |               |              |               |          |                       |                  |           |
|---------------------|---------------------|-----------|------------|----------------|---------------|--------------|---------------|----------|-----------------------|------------------|-----------|
| Create Invoi        | ce 🕐                |           |            |                |               |              |               |          |                       | Invoice          | Actions 🔻 |
|                     | * Identifying P     | <u>.</u>  |            |                | •             | Remit-to I   | Bank Account  |          | v                     |                  |           |
|                     | Supplie             | r 103-PO- | 00 HAJIA   | BDUL RAHIM TRA | DING (L.L.C.) | LNTS         |               | <b>_</b> |                       |                  |           |
|                     | Taxpayer I          | D 103-PO- | 00 HAJIA   | BDUL RAHIM TRA | DING (L.L.C.) | LNTS         |               |          |                       |                  |           |
|                     | * Supplier Sit      | e 103-PO- | 00 HAJIA   | BDUL RAHIM TRA | DING (L.L.C.) | LNTS         |               | ł        |                       |                  | Invoic    |
|                     | Addres              | s 103-PO- | 00 HAJIA   | BDUL RAHIM TRA | DING (L.L.C.) | LNTS         |               | ł        |                       |                  | Paymer    |
| Supplier Tax        | Registration Number | r 103-PO- | 00 HAJIA   | BDUL RAHIM TRA | DING (L.L.C.) | LNTS         |               |          |                       | ٦                |           |
|                     |                     | UAE-PO    | 0 HAJI A   | BDUL RAHIM TRA | DING (L.L.C.) | LNTS         |               |          |                       | ]                |           |
| Customer            |                     | UAE-PO    | 0 HAJIA    | BDUL RAHIM TRA | DING (L.L.C.) | LNTS         |               |          |                       |                  |           |
|                     | Customer Taxpava    | UAE-PO    | 0 HAJIA    | BDUL RAHIM TRA | DING (L.L.C.) | LNTS         |               |          |                       |                  |           |
|                     | Customer Taxpaye    | UAE-PO    | 0 HAJIA    | BDUL RAHIM TRA | DING (L.L.C.) | LNTS         |               |          |                       |                  |           |
| 1.1                 |                     | UAE-PO    | 0 HAJIA    | BDUL RAHIM TRA | DING (L.L.C.) | LNTS         |               | <b>_</b> |                       |                  |           |
| Lines               |                     | Search    |            |                |               |              |               |          |                       |                  |           |
| View 🔻 🕂            | X 🖪 Cancel          | Line      |            |                |               |              |               |          |                       |                  |           |
| * No                |                     |           | Purchase O | rder           | Consum        | ption Advice | Complian Horn |          | them December in them | Chin to Longtion | Tourolla  |
| " Number "          | rype                | Number    | * Line     | * Schedule     | Number        | Line         | Supplier Item |          | item Description      | Ship-to Location | Tax Cla   |
| No data to display. |                     |           |            |                |               |              |               |          |                       |                  |           |

Enter Invoice Number, Date and Relevant Attachments.

| BFL GROUP                                                                                                    |                                                                                                    |                                                                                                    | С Р Ф sh                                                                                                    |
|----------------------------------------------------------------------------------------------------|----------------------------------------------------------------------------------------------------|----------------------------------------------------------------------------------------------------|----------------------------------------------------------------------------------------------------|
| Create Invoice ⑦                                                                                                    |                                                                                                    |                                                                                                    | Invoice Actions   Save and Close Submit   Cancel                                                                         |
| * <u>Identifying PO</u><br>Supplier<br>Taxpayer ID<br>* Supplier Site<br>Address<br>Supplier Tax Registration Number | UAE-PO-003621   HAJI ABDUL RAHIM TRADING (LL.C.)  LINTS  PO. 27532 Dubal U.A.E., DUBAI, United Arab Emirates  V | Remit-to Bank Account<br>Unique Remittance Identifier<br>Unique Remittance Identifier<br>Check Digit<br>Description<br>Attachments Manage Mappings (3) csv<br>Tax Control Amount | Number 003621     Date 30/09/2024     Type Invoice ▼ Invoice Currency AED - UAE Dirham Payment Currency AED - UAE Dirham |
| * Customer Taxpayer                                                                                                  | ID 122666 <b>•</b>                                                                                              | Name BRANDS FOR LES:<br>Address                                                                                                    | SS ME FZE                                                                                                    |

Click on below option.

| Lines               |             |            |            |        |              |               |                  |                  |                    |           |          |   |
|---------------------|-------------|------------|------------|--------|--------------|---------------|------------------|------------------|--------------------|-----------|----------|---|
| View 🔻 🕂 🛤          | Cancel Line |            |            |        |              |               |                  |                  |                    |           |          |   |
| * Number * Turne    |             | Purchase O | rder       | Consum | otion Advice | Supplier Itom | Itom Description | Chin to Location | Tax Classification | Available | Quantity | ^ |
| Number Type         | * Number    | * Line     | * Schedule | Number | Line         | Supplier item | item Description | Ship-to Location | Tax Classification | Quantity  | Quantity |   |
| No data to display. |             |            |            |        |              |               |                  |                  |                    |           |          | - |
| •                   |             |            |            |        |              |               |                  |                  |                    |           | +        |   |
| Summary Tax Lines   |             |            |            |        |              |               |                  |                  |                    |           |          |   |
| View =              |             |            |            |        |              |               |                  |                  |                    |           |          |   |

View **v** 

#### Select lines and click on 'Ok'.

|                                                                               | 3616 | ci anu Auu. F                                                                                                    | urchase (                                                                                              | JIGEIS                                                                                                    |                   |                      |                         |                                                                                                    |                                                                                                    | ^                                                                   |
|-------------------------------------------------------------------------------|------|----------------------------------------------------------------------------------------------------|----------------------------------------------------------------------------------------------------|----------------------------------------------------------------------------------------------------|-------------------|----------------------|-------------------------|----------------------------------------------------------------------------------------------------|----------------------------------------------------------------------------------------------------|---------------------------------------------------------------------|
| Customer                                                                      |      | Search                                                                                                    |                                                                                                    |                                                                                                    |                   |                      |                         | Advanced Save                                                                                                    | ed Search                                                                                                    | ~                                                                   |
| * Customer Taxpayer ID 1226                                                   |      |                                                                                                    |                                                                                                    |                                                                                                    |                   |                      |                         |                                                                                                    | ** At le                                                                                                    | ast one is required                                                 |
|                                                                               |      | ** Purcl                                                                                                    | hase Order                                                                                             | UAE-PO-00                                                                                                    | 03621             | •                    | *                       | * Consumption Advice                                                                                                    |                                                                                                    |                                                                     |
| Lines                                                                         |      | ** Cre                                                                                                    | eation Date                                                                                            | dd/mm/yyy                                                                                                    | y h:mm a          | i o                  |                         |                                                                                                    |                                                                                                    |                                                                     |
| View 👻 🕂 🔀 Cancel Line                                                        |      |                                                                                                    |                                                                                                    |                                                                                                    |                   |                      |                         |                                                                                                    | Search                                                                                                    | Reset Save                                                          |
| * Number * Type                                                               | Sea  | arch Resul                                                                                                    | lts                                                                                                    |                                                                                                    | _                 |                      |                         |                                                                                                    |                                                                                                    |                                                                     |
| * Number                                                                      | Vie  | ew 🔻 📴 🛛                                                                                                    | Detach                                                                                                 | Select A                                                                                                    | ,II               |                      |                         |                                                                                                    |                                                                                                    |                                                                     |
|                                                                               | _    |                                                                                                    |                                                                                                    |                                                                                                    |                   |                      |                         |                                                                                                    |                                                                                                    |                                                                     |
|                                                                               |      |                                                                                                    |                                                                                                    |                                                                                                    |                   |                      |                         |                                                                                                    |                                                                                                    |                                                                     |
| Summany Tay Lines                                                             |      | Pure                                                                                                    | chase Ord                                                                                              | er                                                                                                    | Consum            | ption Advice         | Supplier Item           |                                                                                                    |                                                                                                    |                                                                     |
| Summary Tax Lines                                                             |      | Pure<br>Number                                                                                                    | chase Ord<br>Line                                                                                      | er<br>Schedule                                                                                                    | Consum<br>Number  | ption Advice<br>Line | Supplier Item<br>Number | Item Description                                                                                                    | Ship-to Location                                                                                                    | Ordered                                                             |
| Summary Tax Lines                                                             |      | Pure<br>Number                                                                                                    | chase Ord<br>Line                                                                                      | er<br>Schedule                                                                                                    | Consum;<br>Number | ption Advice         | Supplier Item<br>Number | Item Description                                                                                                    | Ship-to Location                                                                                                    | Ordered                                                             |
| Summary Tax Lines View  Line * Regime * 1                                     |      | Pure<br>Number<br>UAE-PO-00<br>UAE-PO-00                                                                                                    | Line<br>1<br>2                                                                                         | er<br>Schedule<br>1                                                                                                    | Consum            | ption Advice<br>Line | Supplier Item<br>Number | Item Description<br>MOUNTING TAPE 3<br>STAPLER Kangaro                                                                                             | Ship-to Location<br>BRANDS FOR LES<br>BRANDS FOR LES                                                                         | Ordered 15 20                                                       |
| Summary Tax Lines View  Line * Regime * T No data to display.                 |      | Pure<br>Number<br>UAE-PO-00<br>UAE-PO-00                                                                                                    | Line<br>1<br>2<br>3                                                                                    | Schedule                                                                                                    | Consum            | ption Advice<br>Line | Supplier Item<br>Number | Item Description<br>MOUNTING TAPE 3<br>STAPLER Kangaro<br>Scissors, 8inches                                                                        | Ship-to Location<br>BRANDS FOR LES<br>BRANDS FOR LES<br>BRANDS FOR LES                                                       | Ordered<br>15<br>20<br>30                                           |
| Summary Tax Lines<br>View  View  Line * Regime * 1 No data to display.        |      | Pure<br>Number<br>UAE-PO-00<br>UAE-PO-00<br>UAE-PO-00                                                                                                    | Line<br>1<br>2<br>3<br>4                                                                               | schedule<br>1<br>1<br>1<br>1<br>1                                                                                                    | Consum            | ption Advice<br>Line | Supplier Item<br>Number | Item Description<br>MOUNTING TAPE 3<br>STAPLER Kangaro<br>Scissors, 8inches<br>BLACK PEN FABE                                                      | Ship-to Location<br>BRANDS FOR LES<br>BRANDS FOR LES<br>BRANDS FOR LES<br>BRANDS FOR LES                                     | Ordered<br>15<br>20<br>30<br>250                                    |
| Summary Tax Lines<br>View  Line * Regime * 1<br>No data to display.<br>Totals |      | Pure           Number           UAE-PO-00           UAE-PO-00           UAE-PO-00           UAE-PO-00           UAE-PO-00                                                                                 | Line<br>1<br>2<br>3<br>4<br>5                                                                          | Schedule 1 1 1 1 1 1 1 1 1 1 1 1 1 1 1 1 1 1 1                                                                                                    | Consum            | Line                 | Supplier Item<br>Number | Item Description<br>MOUNTING TAPE 3<br>STAPLER Kangaro<br>Scissors, 8inches<br>BLACK PEN FABE<br>BLUE PEN - BRAN                                   | Ship-to Location<br>BRANDS FOR LES<br>BRANDS FOR LES<br>BRANDS FOR LES<br>BRANDS FOR LES<br>BRANDS FOR LES                   | Ordered<br>15<br>20<br>30<br>250<br>300                             |
| Summary Tax Lines View  Line * Regime * 1 No data to display. Totals          |      | Pumber           UAE-PO-00           UAE-PO-00           UAE-PO-00           UAE-PO-00           UAE-PO-00           UAE-PO-00           UAE-PO-00           UAE-PO-00                                    | Line<br>1<br>2<br>3<br>4<br>5<br>6                                                                     | Schedule           1           1           1           1           1           1           1           1           1           1           1           1           1           1           1           1 | Consum            | Line                 | Supplier Item<br>Number | Item Description<br>MOUNTING TAPE 3<br>STAPLER Kangaro<br>Scissors, 8inches<br>BLACK PEN FABE<br>BLUE PEN - BRAN<br>Fruit Knife                    | Ship-to Location<br>BRANDS FOR LES<br>BRANDS FOR LES<br>BRANDS FOR LES<br>BRANDS FOR LES<br>BRANDS FOR LES<br>BRANDS FOR LES | Ordered<br>15<br>20<br>30<br>250<br>300<br>300                      |
| Summary Tax Lines View  Line * Regime * 1 No data to display. Totals Items    |      | Pure           Number           UAE-PO-00           UAE-PO-00           UAE-PO-00           UAE-PO-00           UAE-PO-00           UAE-PO-00           UAE-PO-00           UAE-PO-00           UAE-PO-00 | Line         1           2         3           3         4           5         6           7         7 | er<br>Schedule<br>1<br>1<br>1<br>1<br>1<br>1<br>1<br>1<br>1<br>1<br>1<br>1<br>1                                                                                                    | Consum            | Line                 | Supplier Item<br>Number | Item Description<br>MOUNTING TAPE 3<br>STAPLER Kangaro<br>Scissors, 8inches<br>BLACK PEN FABE<br>BLUE PEN - BRAN<br>Fruit Knife<br>LAMINATING SHEE | Ship-to Location<br>BRANDS FOR LES<br>BRANDS FOR LES<br>BRANDS FOR LES<br>BRANDS FOR LES<br>BRANDS FOR LES<br>BRANDS FOR LES | Ordered<br>15<br>20<br>30<br>250<br>300<br>300<br>300<br>300<br>300 |
| Summary Tax Lines View  Line * Regime * 1 No data to display. Totals Items    |      | Pure           Number           UAE-PO-00           UAE-PO-00           UAE-PO-00           UAE-PO-00           UAE-PO-00           UAE-PO-00           UAE-PO-00                                         | Line<br>Line<br>2<br>3<br>4<br>5<br>6<br>7                                                             | er<br>Schedule<br>1<br>1<br>1<br>1<br>1<br>1<br>1<br>1<br>1                                                                                                    | Consum<br>Number  | tion Advice          | Supplier Item<br>Number | Item Description<br>MOUNTING TAPE 3<br>STAPLER Kangaro<br>Scissors, 8inches<br>BLACK PEN FABE<br>BLUE PEN - BRAN<br>Fruit Knife<br>LAMINATING SHEE | Ship-to Location<br>BRANDS FOR LES<br>BRANDS FOR LES<br>BRANDS FOR LES<br>BRANDS FOR LES<br>BRANDS FOR LES<br>BRANDS FOR LES | Ordered<br>15<br>20<br>30<br>250<br>300<br>300<br>300<br>30         |

#### Validate the amount details

| Lines         |        |      |          |             |            |          |             |               |                        |                  |                    |           |          |
|---------------|--------|------|----------|-------------|------------|----------|-------------|---------------|------------------------|------------------|--------------------|-----------|----------|
| View <b>v</b> | + × E  | Canc | el Line  |             |            |          |             |               |                        |                  |                    |           |          |
| * Number      | * Type |      |          | Purchase Or | der        | Consumpt | tion Advice | Supplier Item | Item Description       | Ship to Location | Tax Classification | Available | Quantity |
| Humber        | 1300   |      | * Number | * Line      | * Schedule | Number   | Line        | Supplier term | nem beschption         | Ship-to Eocution | Tux clussification | Quantity  | quantity |
| 2             | Item   | ~    | UAE-PO   | 2           | 1          |          |             |               | STAPLER Kangaroo DS45N | BRANDS FOR       | •                  | 20        | 20       |
| 1             | Item   | ~    | UAE-PO   | 1           | 1          |          |             |               | MOUNTING TAPE 3mm      | BRANDS FOR       | •                  | 15        | 15       |
| -             |        |      | lotal    |             |            |          |             |               |                        |                  |                    |           |          |
| 4             |        |      |          |             |            |          |             |               |                        |                  |                    |           |          |

#### Add the Tax if needed

| Lines       |         |        |          |             |            |         |              |                 |                        |                  |                    |           |          |
|-------------|---------|--------|----------|-------------|------------|---------|--------------|-----------------|------------------------|------------------|--------------------|-----------|----------|
| View 🗸 🕂    | × E     | Cano   | el Line  |             |            |         |              |                 |                        |                  |                    |           |          |
| * Number    | * Turna |        |          | Purchase Or | der        | Consump | otion Advice | Supplier Item   | Itom Departmention     | Ship to Logation | Tax Classification | Available | Quantity |
| Number      | Type    |        | * Number | * Line      | * Schedule | Number  | Line         | Supplier tieffi | ttem Description       | Ship-to Location | Tax Classification | Quantity  | Quantity |
| 2           | Item    | $\sim$ | UAE-PO   | 2           | 1          |         |              |                 | STAPLER Kangaroo DS45N | BRANDS FOR V     | AE_STD 🔻           | 20        | 20       |
| 1           | Item    | $\sim$ | UAE-PO   | 1           | 1          |         |              |                 | MOUNTING TAPE 3mm      | BRANDS FOR       | AE_STD V           | 15        | 15       |
|             |         |        | Total    |             |            |         |              |                 |                        |                  |                    |           |          |
| 4           |         |        |          |             |            |         |              |                 |                        |                  |                    |           |          |
| Summary Tax | Lines   |        |          |             |            |         |              |                 |                        |                  |                    |           |          |

### Calculate the Tax

| BFL GROUP                                                                                                    |                                                                                                    |        |                                                                                                    |                             |   |                                                                                  |                                                                       | ÞÔ              | SH            |
|----------------------------------------------------------------------------------------------------|----------------------------------------------------------------------------------------------------|--------|----------------------------------------------------------------------------------------------------|-----------------------------|---|----------------------------------------------------------------------------------|-----------------------------------------------------------------------|-----------------|---------------|
| Create Invoice ⑦                                                                                                 |                                                                                                    |        |                                                                                                    |                             | _ | <br>Invoice Actions  Save  Calculate Tax Ctri+Alt+X                              | Save and Close                                                        | Sub <u>m</u> it | <u>Cancel</u> |
| <u>Identifying PO</u><br>Supplier<br>Taxpayer ID<br>Supplier Site<br>Address<br>Supplier Tax Registration Number | UAE-PO-003621<br>HAJI ABDUL RAHIM TRADING (L.L.C.)<br>UNTS<br>PO-27532 Dubai U.A.E., DUBAI, United<br>Arab Emirates | v<br>d | Remit-to Bank Account<br>Unique Remittance Identifier<br>Unique Remittance Identifier<br>Check Digit<br>Description<br>Attachments<br>Tax Control Amount | tanage Mappings (3) cev 🕂 🗙 |   | Cancel Invoice<br>Delete Invoice<br>Type<br>Invoice Currency<br>Payment Currency | 03621<br>0/09/2024<br>Invoice<br>AED - UAE Dirhai<br>AED - UAE Dirhai | ria<br>m<br>m   | ]             |
| Customer                                                                                                    | D 122666 👻                                                                                                    |        | Nar                                                                                                    | ne BRANDS FOR LESS ME FZE   |   |                                                                                  |                                                                       |                 |               |

#### Review the Tax amount

Summary Tax Lines

| View | •                |            |                  |              |             |            |          |            |
|------|------------------|------------|------------------|--------------|-------------|------------|----------|------------|
|      | Line * Regime    | * Tax Name | Tax Jurisdiction | * Tax Status | * Rate Name | Percentage | Per Unit | Amount 📥 🗢 |
|      | 2 UAE_VAT_REGIME | AE_VAT     | AE_VAT           | AE_STANDARD  | AE_STD      | 5          |          | 7.5        |
|      | 1 UAE_VAT_REGIME | AE_VAT     | AE_VAT           | AE_STANDARD  | AE_STD      | 5          |          | 7.5        |
|      |                  |            |                  |              |             |            |          |            |

Totals

| als |                 |                 |                       |                       |                                             |                                           |
|-----|-----------------|-----------------|-----------------------|-----------------------|---------------------------------------------|-------------------------------------------|
|     | Items<br>300.00 | Freight<br>0.00 | Miscellaneous<br>0.00 | Inclusive Tax<br>0.00 | Exclusive Tax<br>15.00<br>Retainage<br>0.00 | Invoice Amount<br>315.00<br>Due<br>300.00 |

#### Submit the Invoice

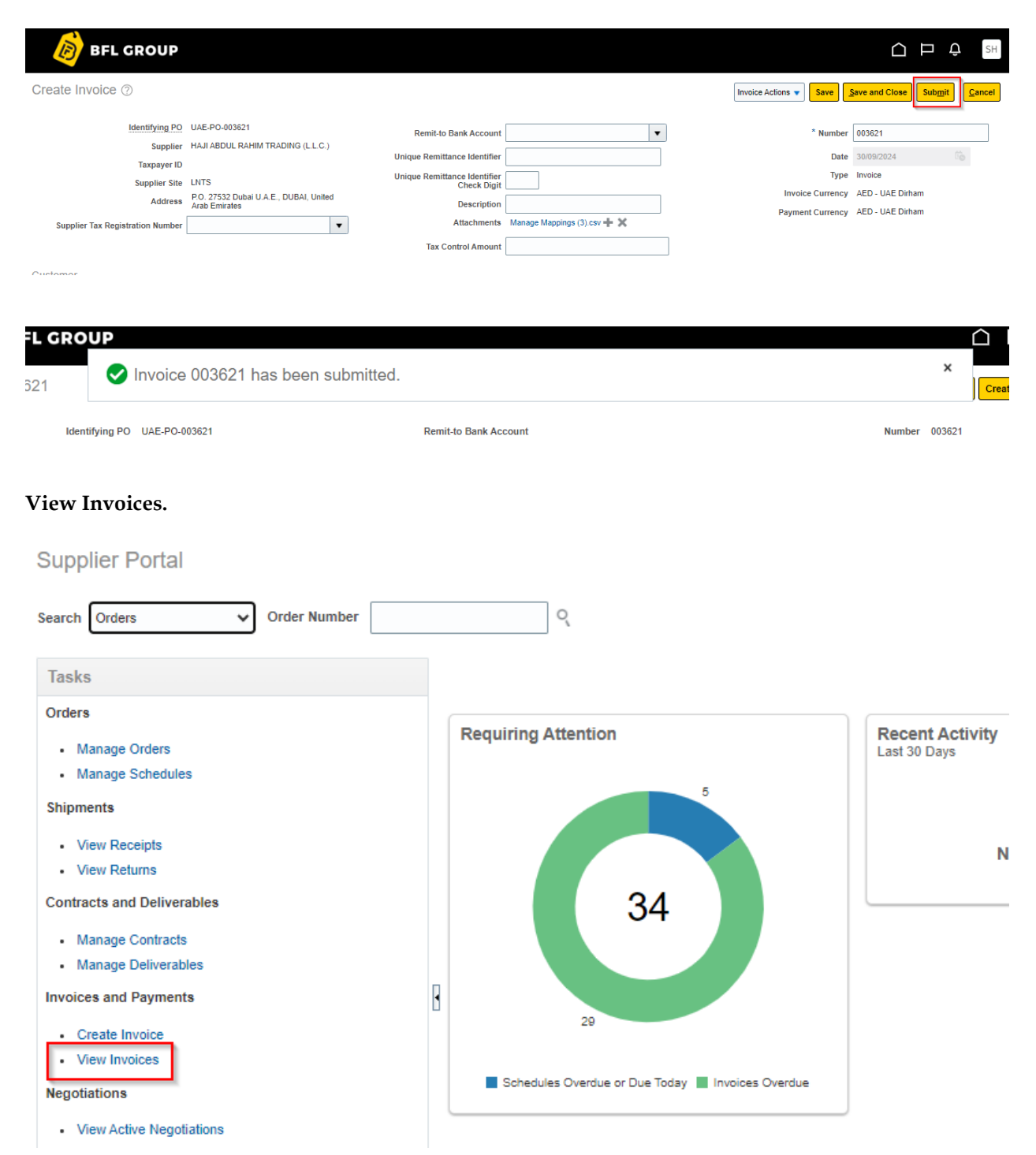

Enter the Invoice number or PO number and search, system will display the invoice details.

| View Invoice      | es           |             |                   |            |               |                 |         |  |                   |    |   |           |              |                   | Don           | ie - |
|-------------------|--------------|-------------|-------------------|------------|---------------|-----------------|---------|--|-------------------|----|---|-----------|--------------|-------------------|---------------|------|
| ▲ Search          |              |             |                   |            |               |                 |         |  |                   |    | 4 | Advanced  | Saved Search | All Invoi         | ces 🗸         | •    |
|                   | ** Invoid    | e Number    | 003621            |            |               |                 |         |  | Consumption Advic | e  |   |           | ±            | * At least or     | ne is require | Ъ€   |
|                   | **           | Supplier    |                   |            | •             |                 |         |  | Invoice Statu     | IS | ~ |           |              |                   |               |      |
|                   | Su           | pplier Site |                   |            | •             |                 |         |  | Paid Statu        | IS | ~ |           |              |                   |               |      |
|                   | ** Purch     | nase Order  |                   |            |               |                 |         |  | Payment Number    | er |   |           |              | _                 |               |      |
|                   |              |             |                   |            |               |                 |         |  |                   |    |   |           | Sear         | ch Rese           | save          |      |
| Search Resu       | ts           |             |                   |            |               |                 |         |  |                   |    |   |           |              |                   |               |      |
| View 👻 🛒          | Detach       |             |                   |            |               |                 |         |  |                   |    |   |           |              |                   |               | 1    |
| Invoice<br>Number | Invoice Date | Туре        | Purchase<br>Order | Due Date   | Supplier      |                 |         |  |                   |    | s | upplier S | ite          | Invoice<br>Amount | Commen        | r:s  |
| 003621            | 30/09/2024   | Standard    | UAE-PO-0036       | 30/10/2024 | HAJI ABDUL RA | AHIM TRADING (L | L.L.C.) |  |                   |    | u | NTS       | 31           | 5.00 AED          |               |      |
|                   |              |             |                   |            |               |                 |         |  |                   |    |   |           |              |                   |               | 1    |
|                   |              |             |                   |            |               |                 |         |  | Л                 | <  |   |           |              |                   |               |      |

### 5. Supplier Portal – Manage Profile

### **Description:**

This process details the steps to manage supplier profile and to create supplier profile change request.

Click on 'Manage Profile' to view the profile.

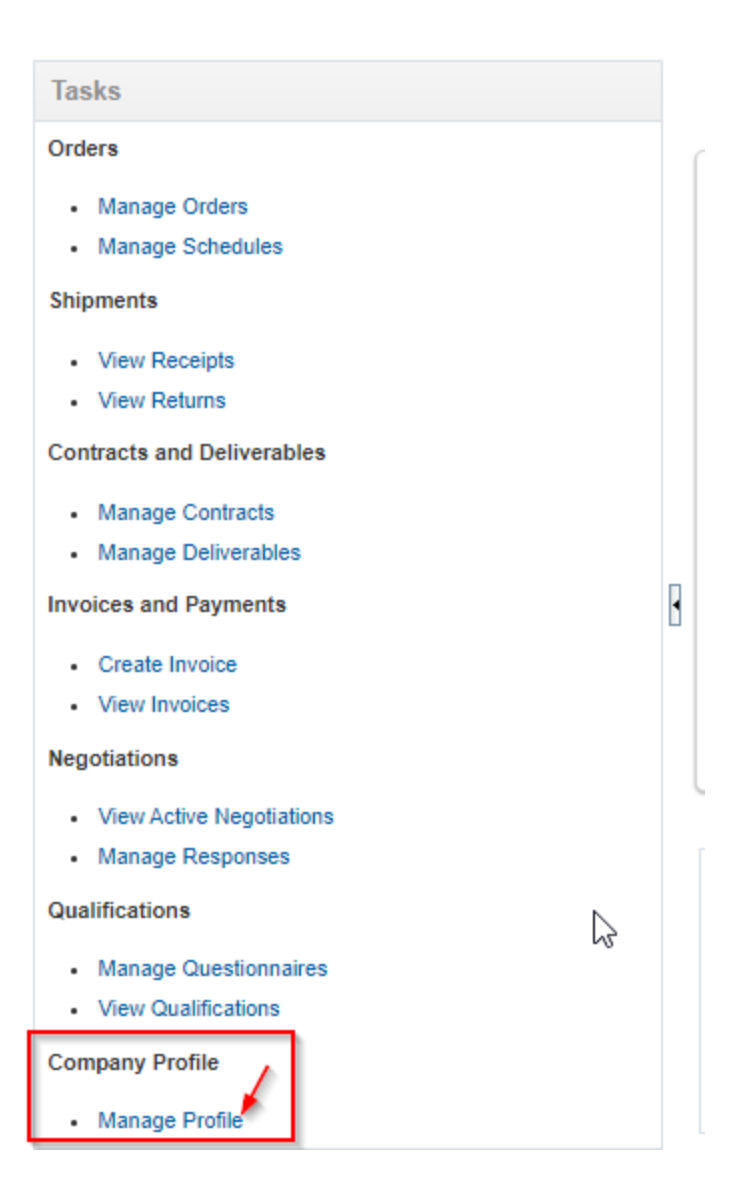

Supplier can view their profile details.

| BFL GROUP                            |                                                      |                           |             | SH   |
|--------------------------------------|------------------------------------------------------|---------------------------|-------------|------|
| Company Profile ⑦                    |                                                      |                           | Edit        | Done |
| Organization Details Tax Identifiers | Addresses Contacts Payments Business Classifications | Products and Services     |             |      |
| Company                              | HAJI ABDUL RAHIM TRADING (L.L.C.)                    | Tax Organization Type     | Corporation |      |
| Supplier Number                      | 10276                                                | Status                    | Active      |      |
| Supplier Type                        | Non-Trade                                            | Attachments               | None        |      |
| Identification                       |                                                      |                           |             |      |
| D-U-N-S Number                       |                                                      | National Insurance Number |             |      |
| Customer Number                      |                                                      | Corporate Web Site        |             |      |
| SIC                                  |                                                      |                           |             |      |
| Corporate Profile                    |                                                      |                           |             |      |
|                                      |                                                      |                           |             |      |

If any changes needed in the details, they can edit the details and submit the profile change request for approval. Once it has been approved by BFL Group details will be automatically updated in profile.

Enter the change description and modify the profile as required.

Click on 'Review Changes'.

| BFL GROUP                            |                               |                          |                       |                       |                       |                |                  | Э. SH             |
|--------------------------------------|-------------------------------|--------------------------|-----------------------|-----------------------|-----------------------|----------------|------------------|-------------------|
| Edit Profile Change Reque            | est: 3001                     |                          |                       |                       | Delete Change Request | Review Changes | Save Save and Cl | ose <u>Cancel</u> |
|                                      | Change Description            |                          | 18                    |                       |                       |                |                  |                   |
| Organization Details Tax Identifiers | Addresses Contacts Payments E | Business Classifications | Products and Services |                       |                       |                |                  |                   |
| ▲ Income Tax                         |                               |                          |                       |                       |                       |                |                  |                   |
| Taxpayer Country                     | United Arab Emirates          | •                        |                       | Tax Reporting Name    |                       |                |                  |                   |
| Taxpayer ID                          |                               | ]                        |                       | Name Control          |                       |                |                  |                   |
|                                      | Federal reportable            |                          |                       | Verification Date     | dd/mm/yyyy            | b              |                  |                   |
| Federal Income Tax Type              |                               | -                        |                       |                       | Use withholding tax   |                |                  |                   |
|                                      | State reportable              | -0                       |                       | Withholding Tax Group |                       | Ψ.             |                  |                   |
| Transaction Tax                      |                               |                          |                       |                       |                       |                |                  |                   |
| Tax Country                          |                               | •                        |                       | Tax Registration Type |                       | *              |                  |                   |
| Tax Registration Number              | 100261372500003               | ]                        |                       |                       |                       |                |                  |                   |

Click on 'submit' to submit the profile change request.

| BFL CROUP                                |              |                      | ſ □ ↓ SH           |
|------------------------------------------|--------------|----------------------|--------------------|
| Review Changes                           |              |                      | Edit Submit Cancel |
|                                          |              |                      |                    |
|                                          | 11           |                      |                    |
| ▲ Tax Identifiers                        |              |                      |                    |
| View 🔻 Format 👻 🦷 Freeze 🔛 Detach 斗 Wrap |              |                      |                    |
| Attribute                                | Changed From | Changed To           |                    |
| Taxpayer Country                         |              | United Arab Emirates |                    |

#### UIIS FIUUUUS and BEIVICES

| 0   | Confirmation ×                                            | ]      |
|-----|-----------------------------------------------------------|--------|
| You | r profile change request 3001 was submitted for approval. | Туре   |
|     | 0 <u>K</u>                                                | status |